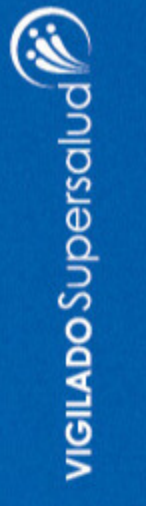

# NUEVC App Comfandi

Iniciar sesión

Crear cuenta

# Reclama tu subsidio monetario de manera ágil y segura

**Comfandi** 

1. Ingresa a la opción "Subsidio monetario" o "Crédito Comfandi" para iniciar el proceso de identidad digital según la acción que desees realizar.

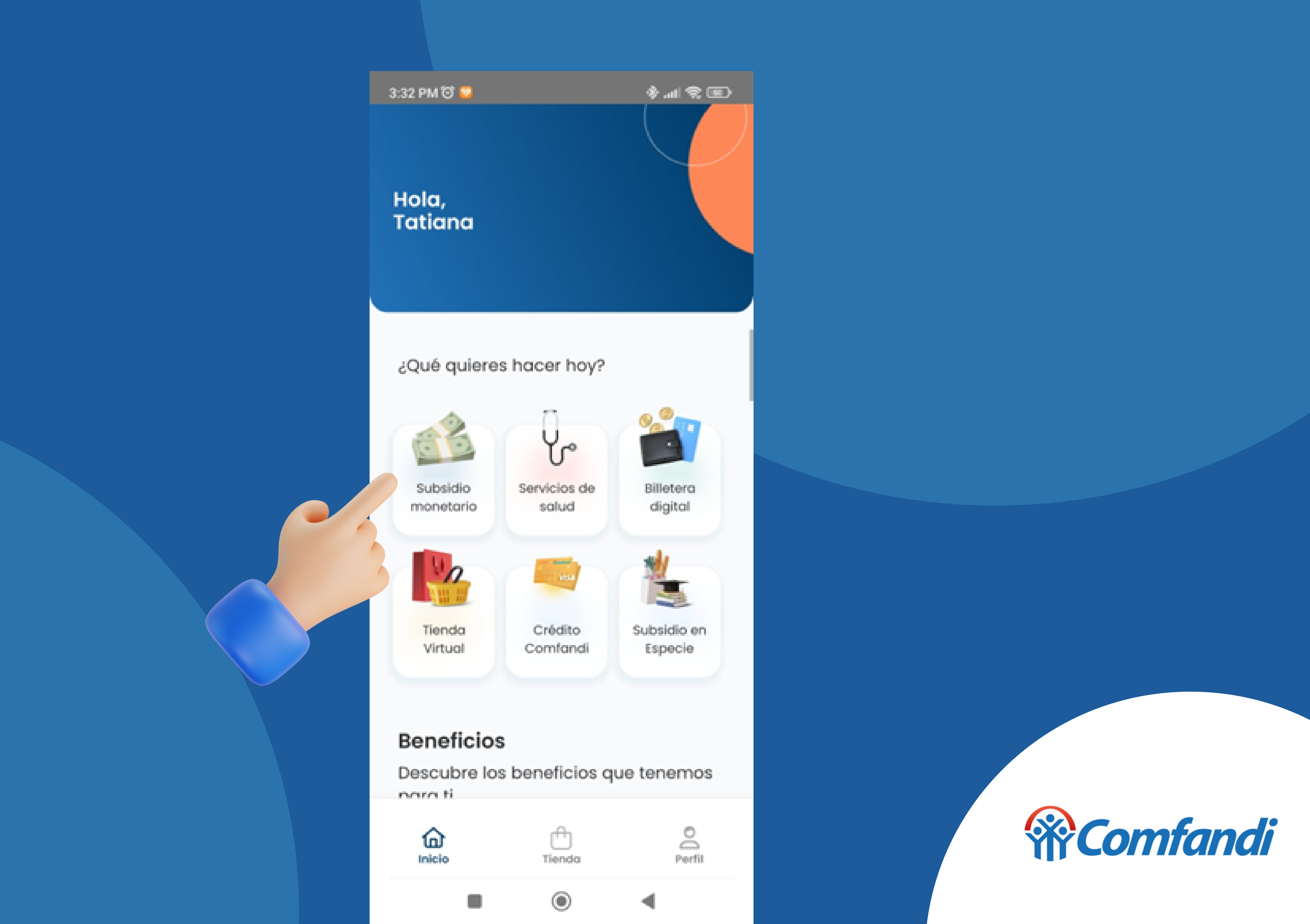

2. Inicia el proceso de identidad digital y presiona "Escanear para empezar"

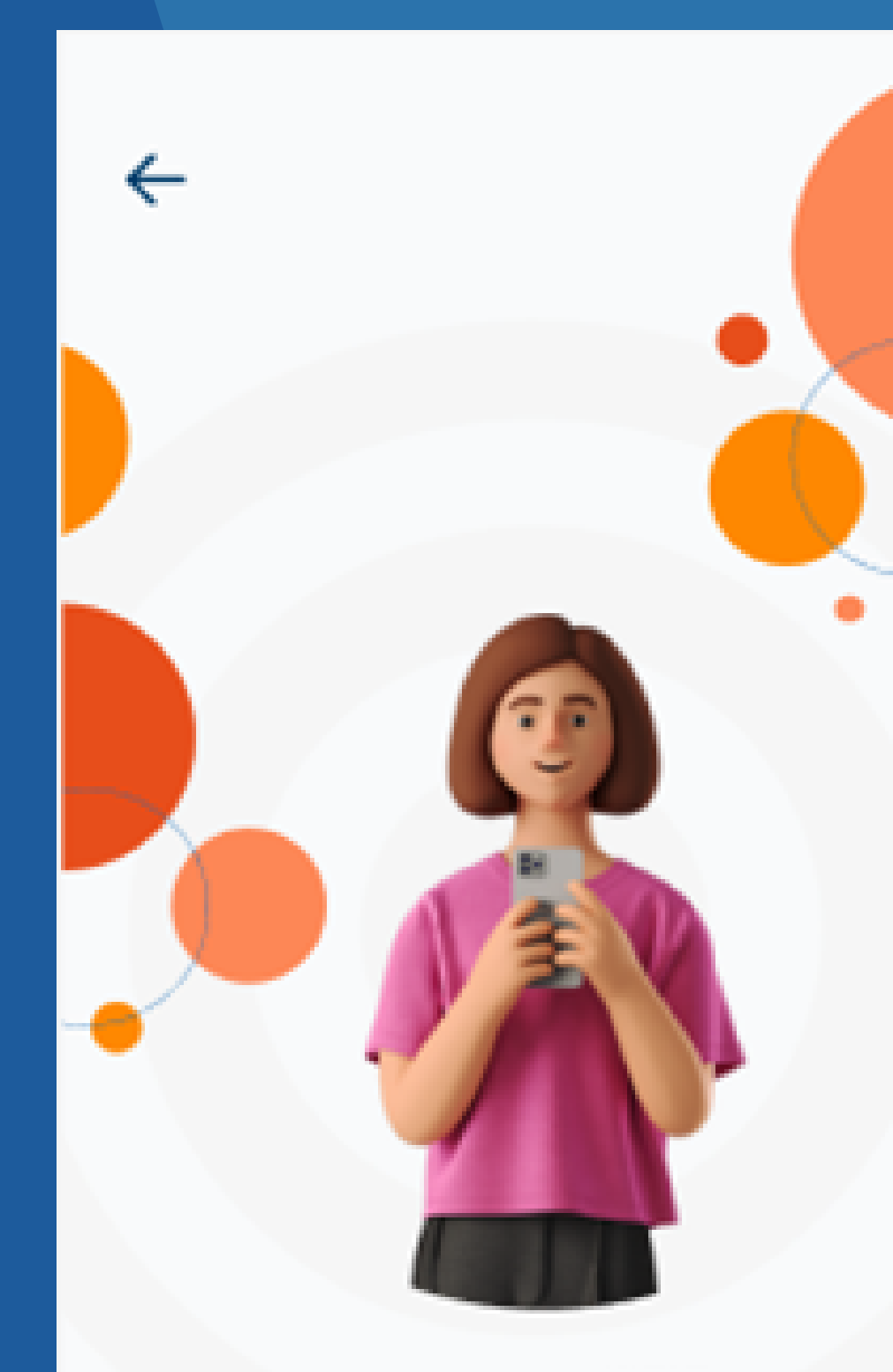

#### Verificación Face ID

Necesitamos verificar tu identidad, (Tranquilo no tardará mucho!

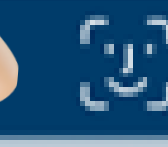

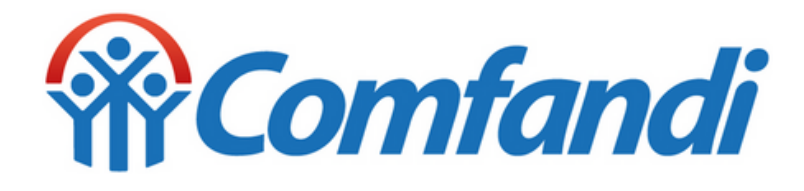

3. Ten presente las recomendaciones de iluminación y el uso de elementos como gorras o gafas antes de iniciar y presiona capturar selfie.

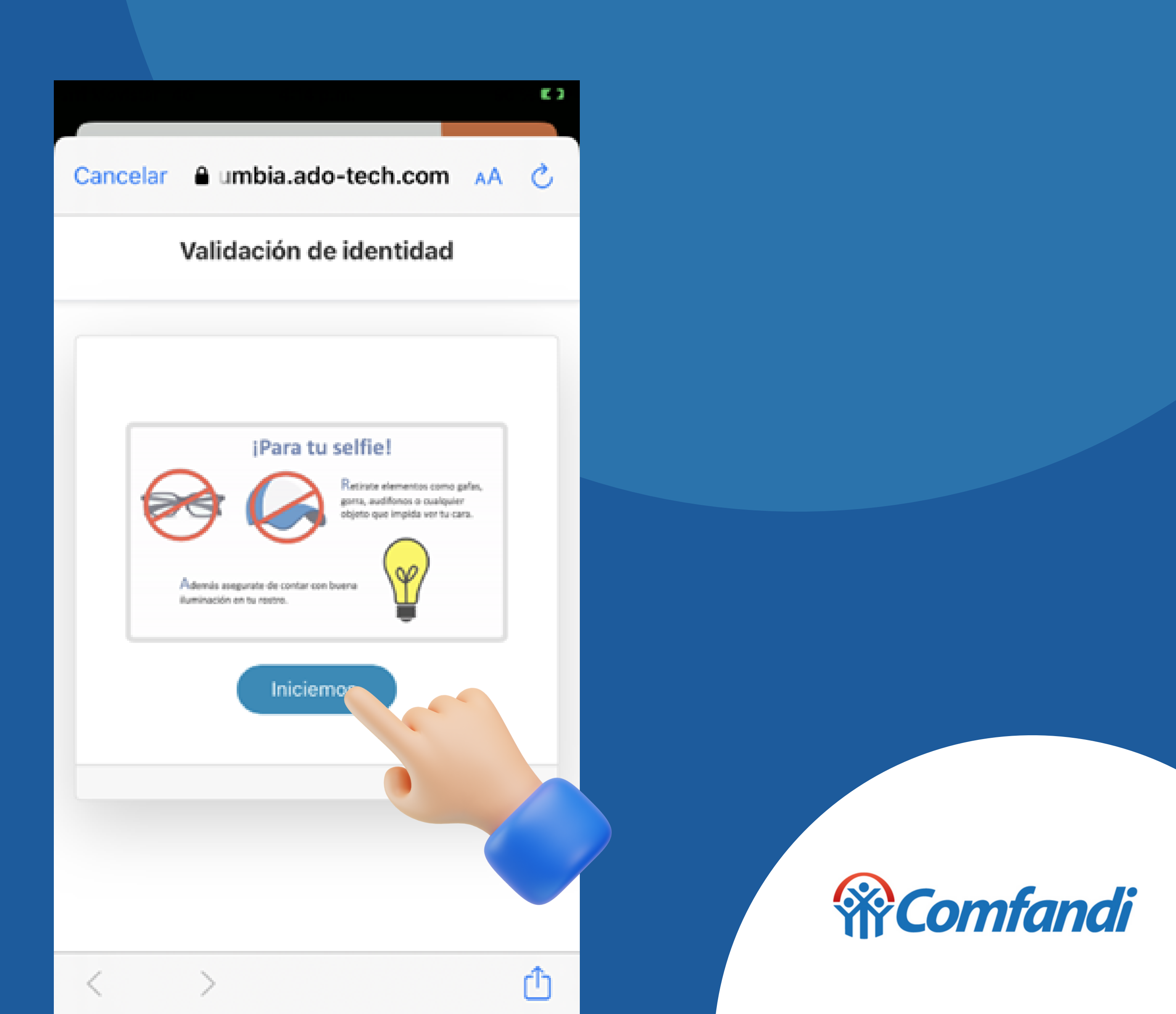

#### Recuerda otorgar todos los accesos necesarios para tu celular como la cámara

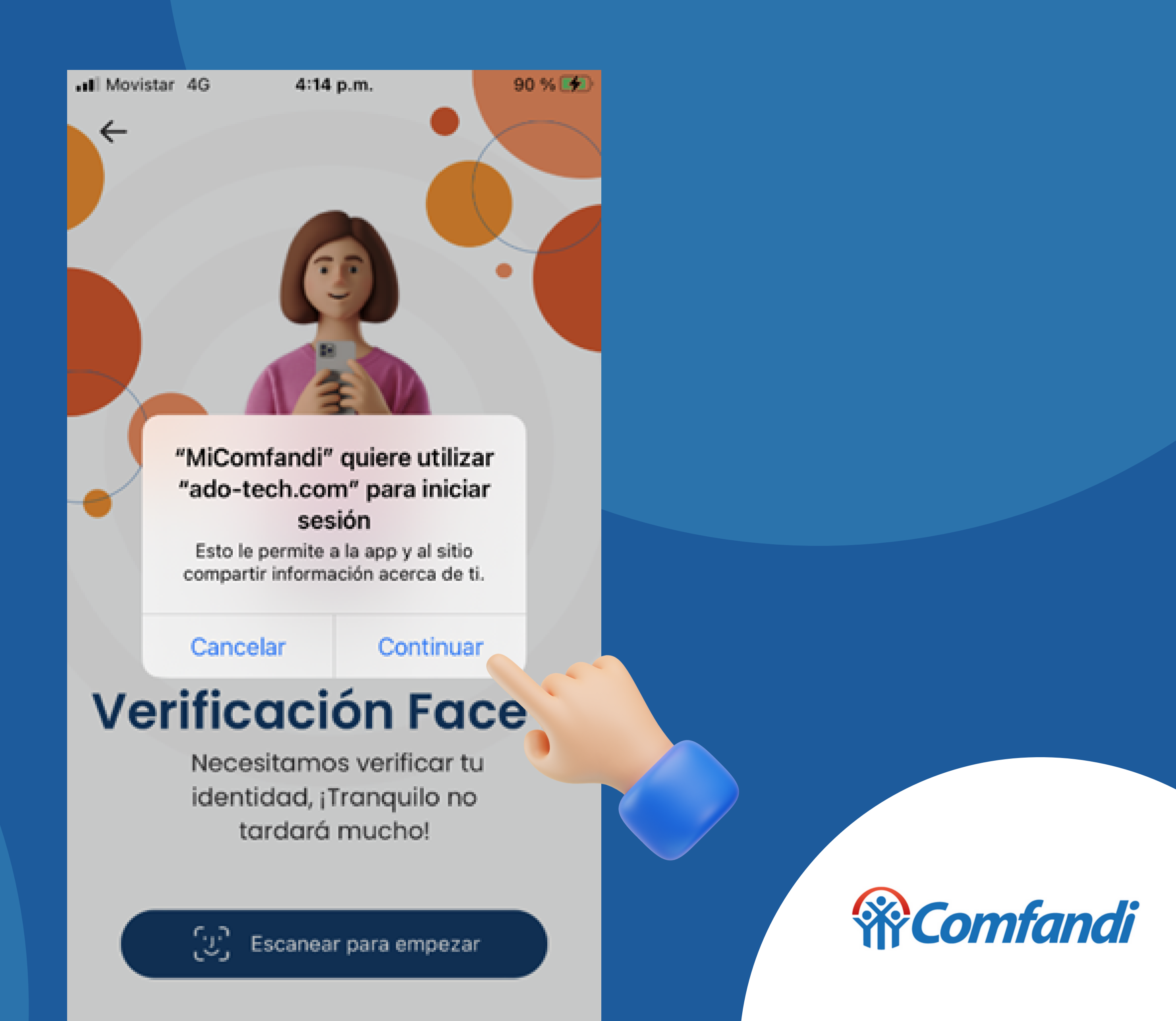

4. Tomate una selfie y revísala antes de continuar

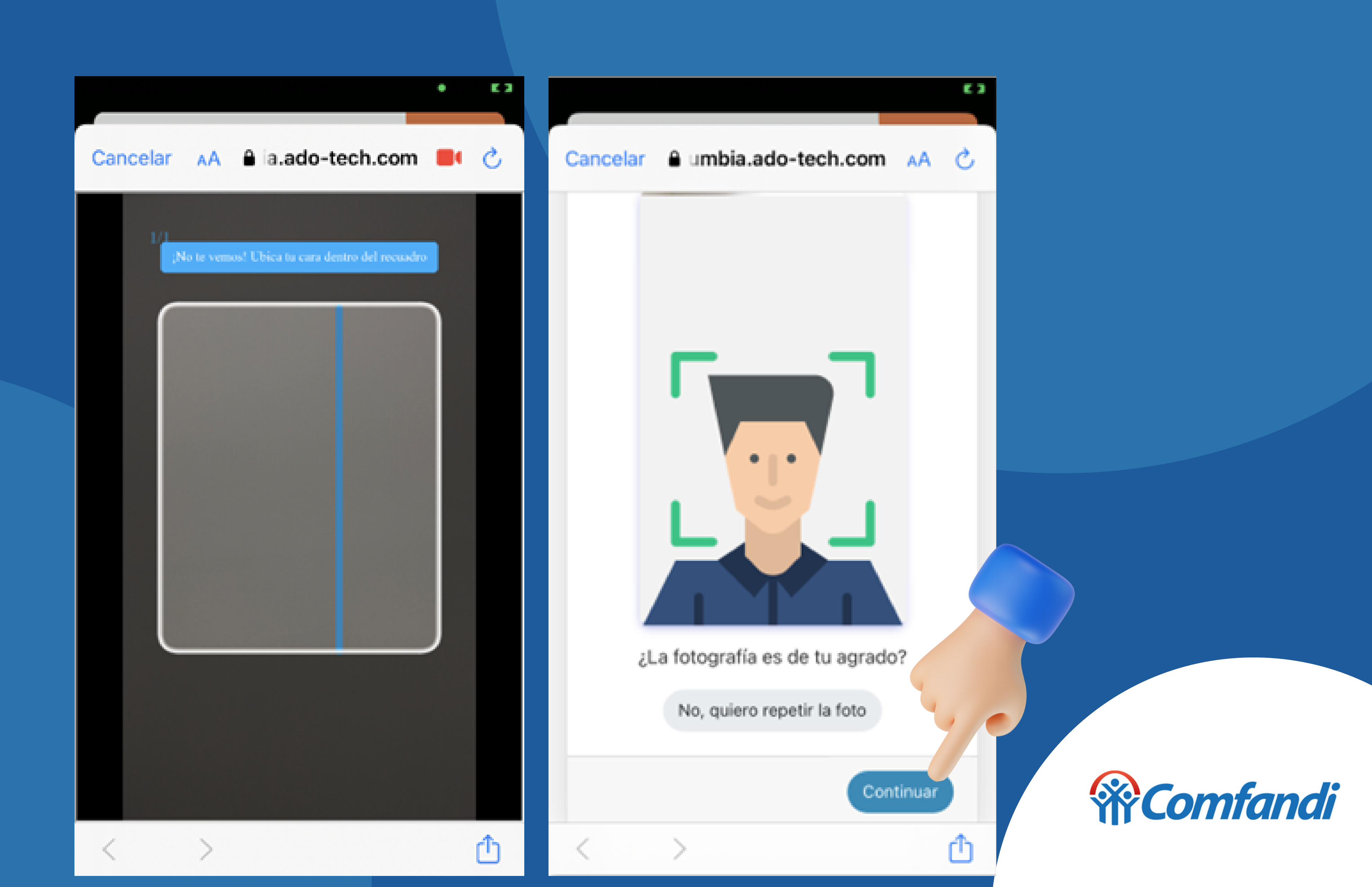

5. Alista tu documento de identidad por la parte frontal, tómale una foto y verifica que se vea bien sin brillos que dificulten su visibilidad y presiona "Continuar".

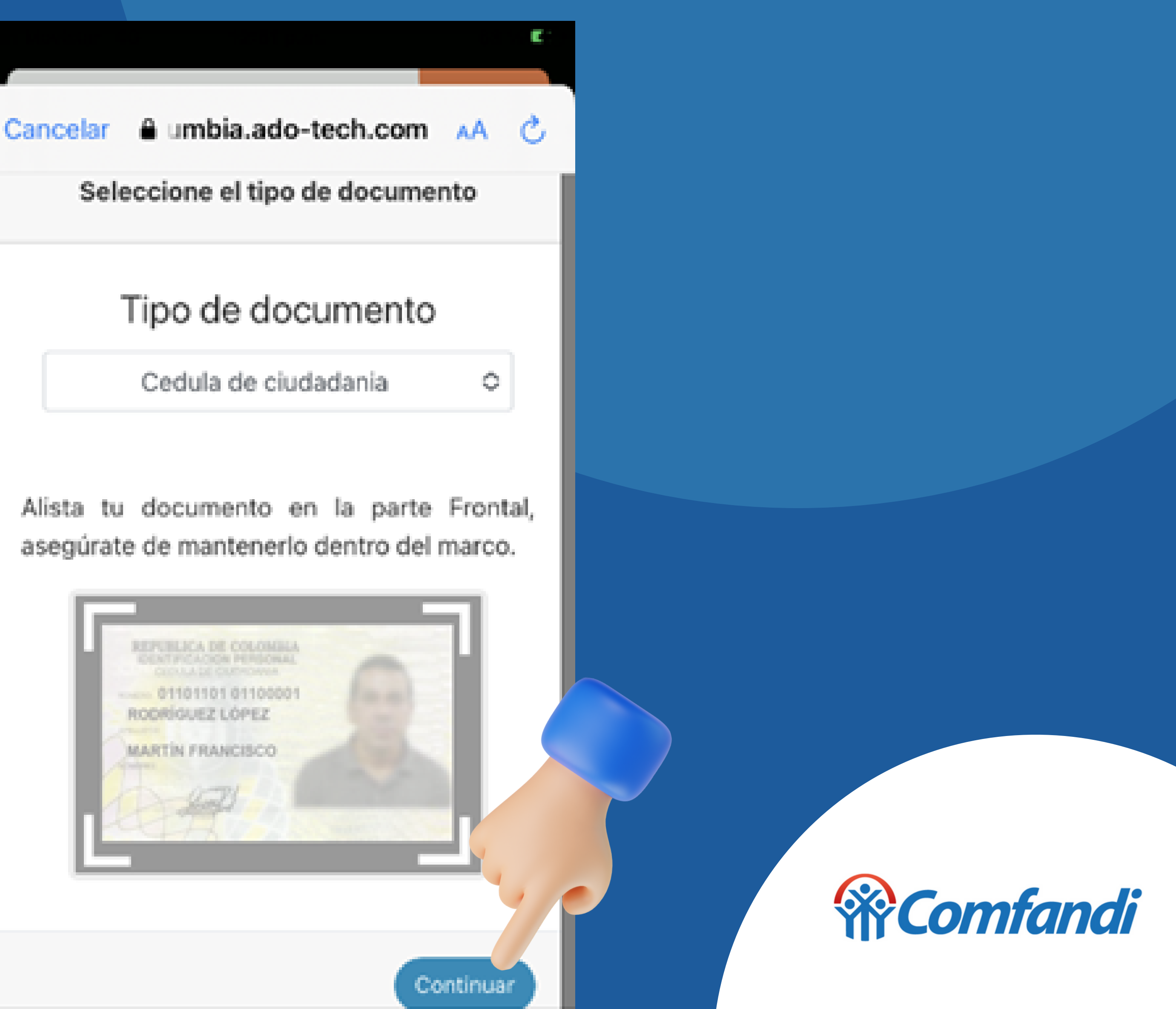

6. Realiza el mismo proceso ahora por la parte posterior de tu documento de identidad. Una vez estén correctamente tomadas las fotos presiona "Finalizar", si deseas volver a tomarla presiona "quisiera repetirla".

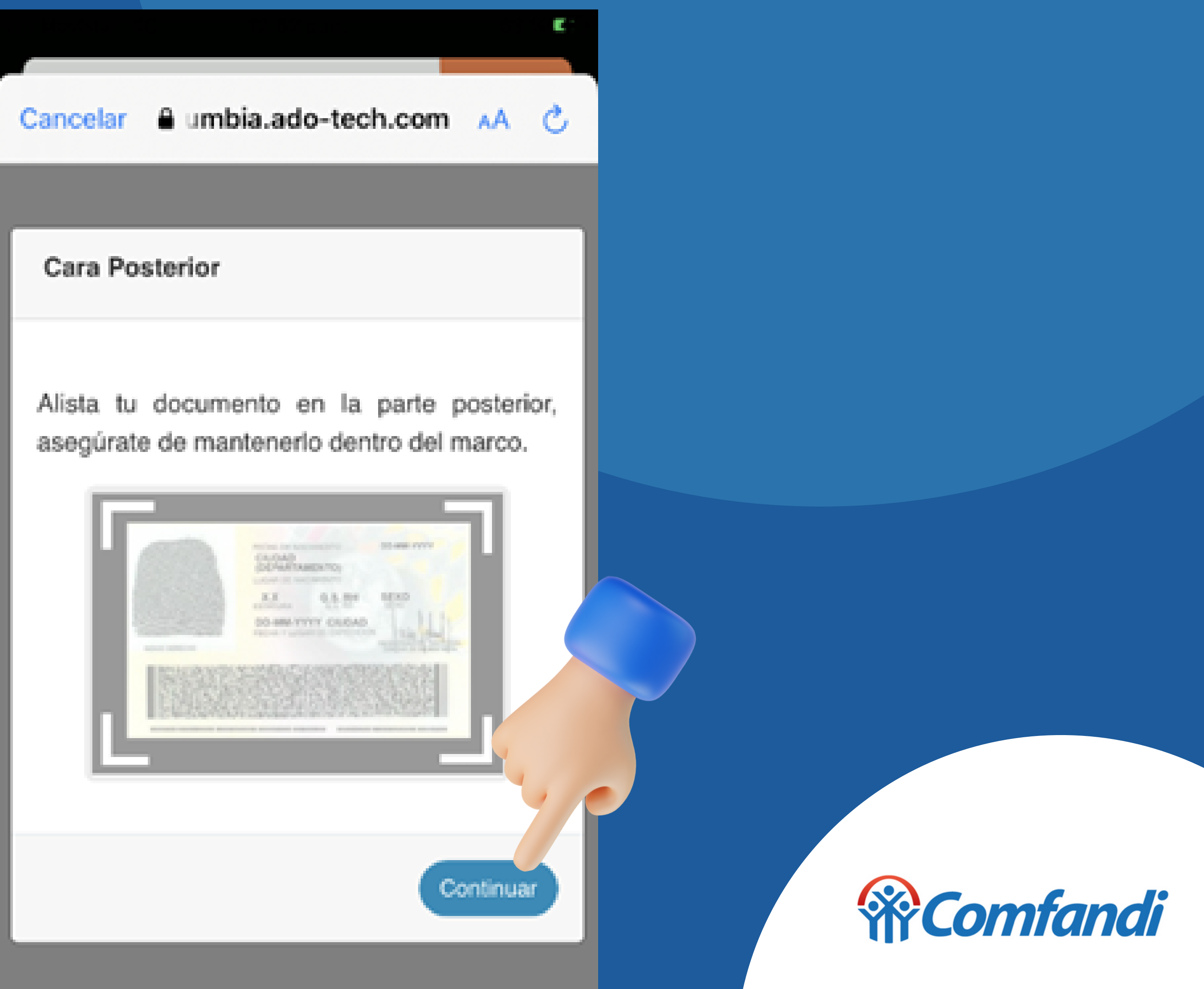

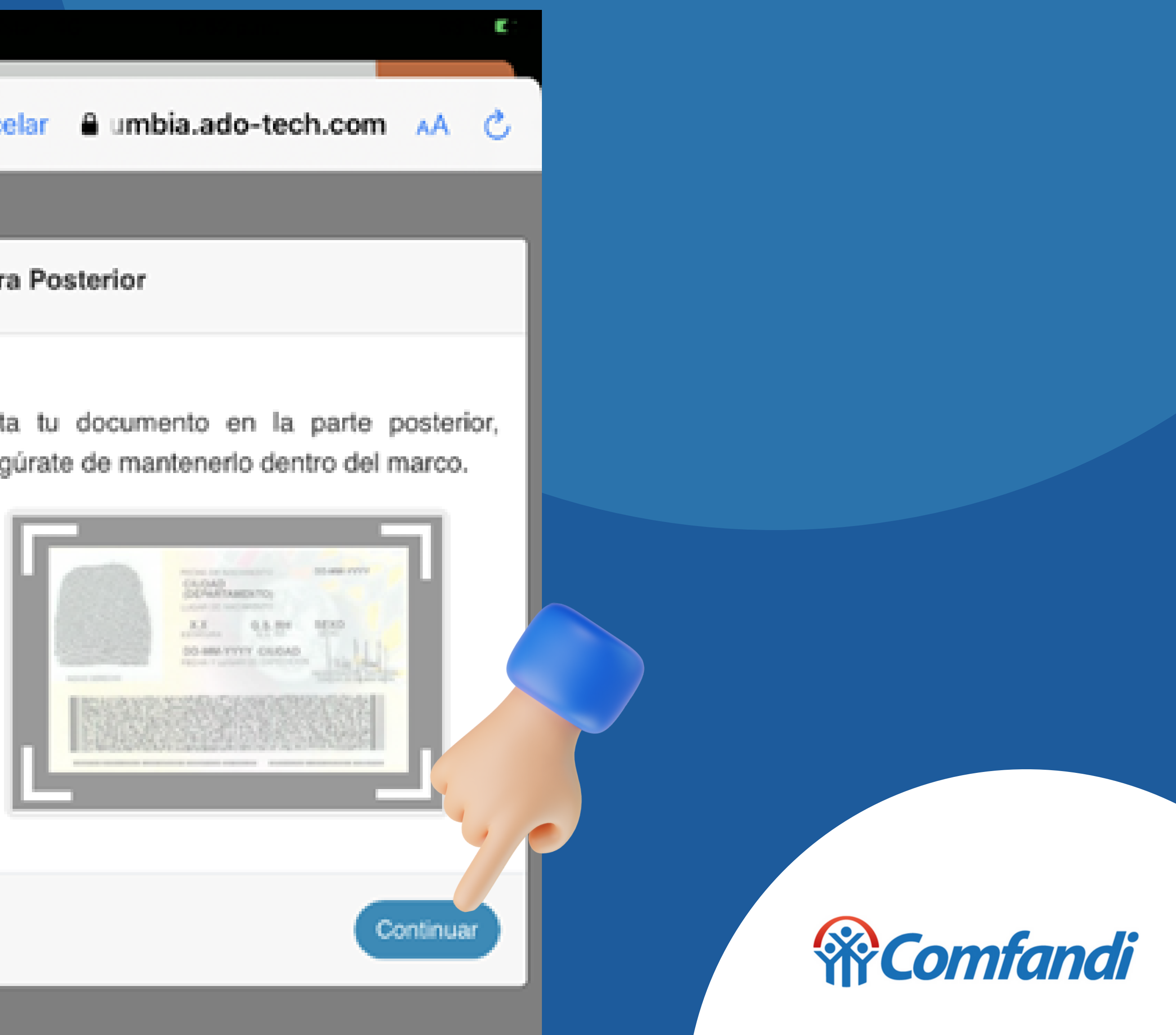

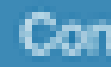

Listo una vez el sistema valide tu información habrás finalizado el proceso

Cancelar

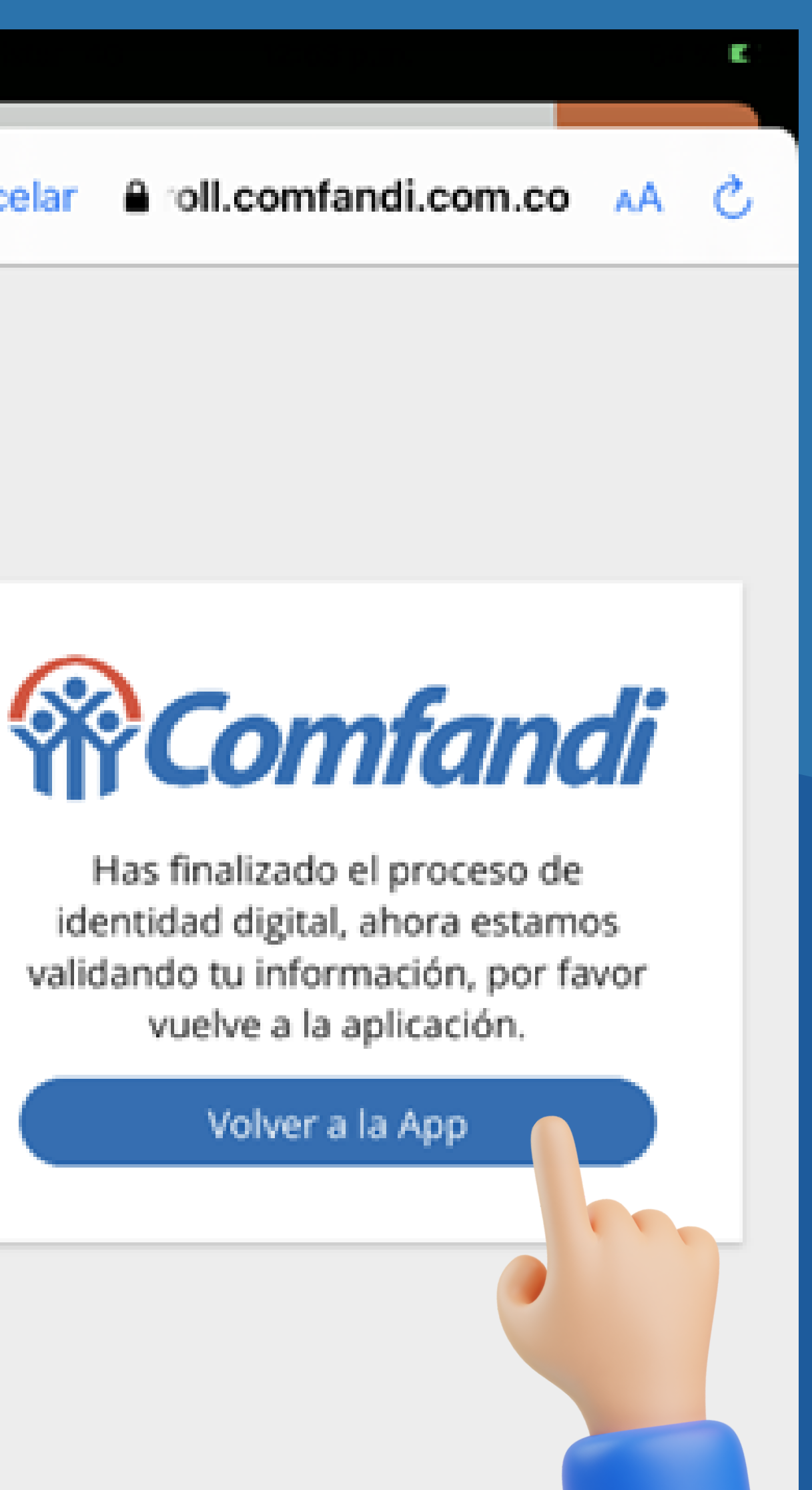

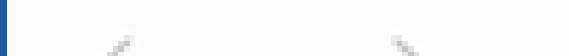

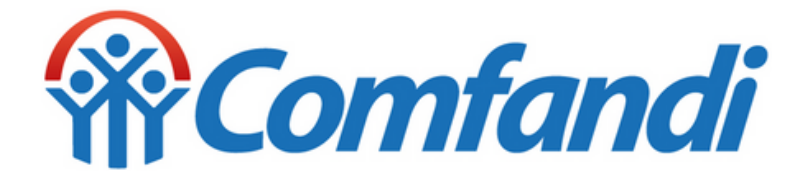

Ahora ya puedes visualizar tu código para reclamar tu cuota monetaria

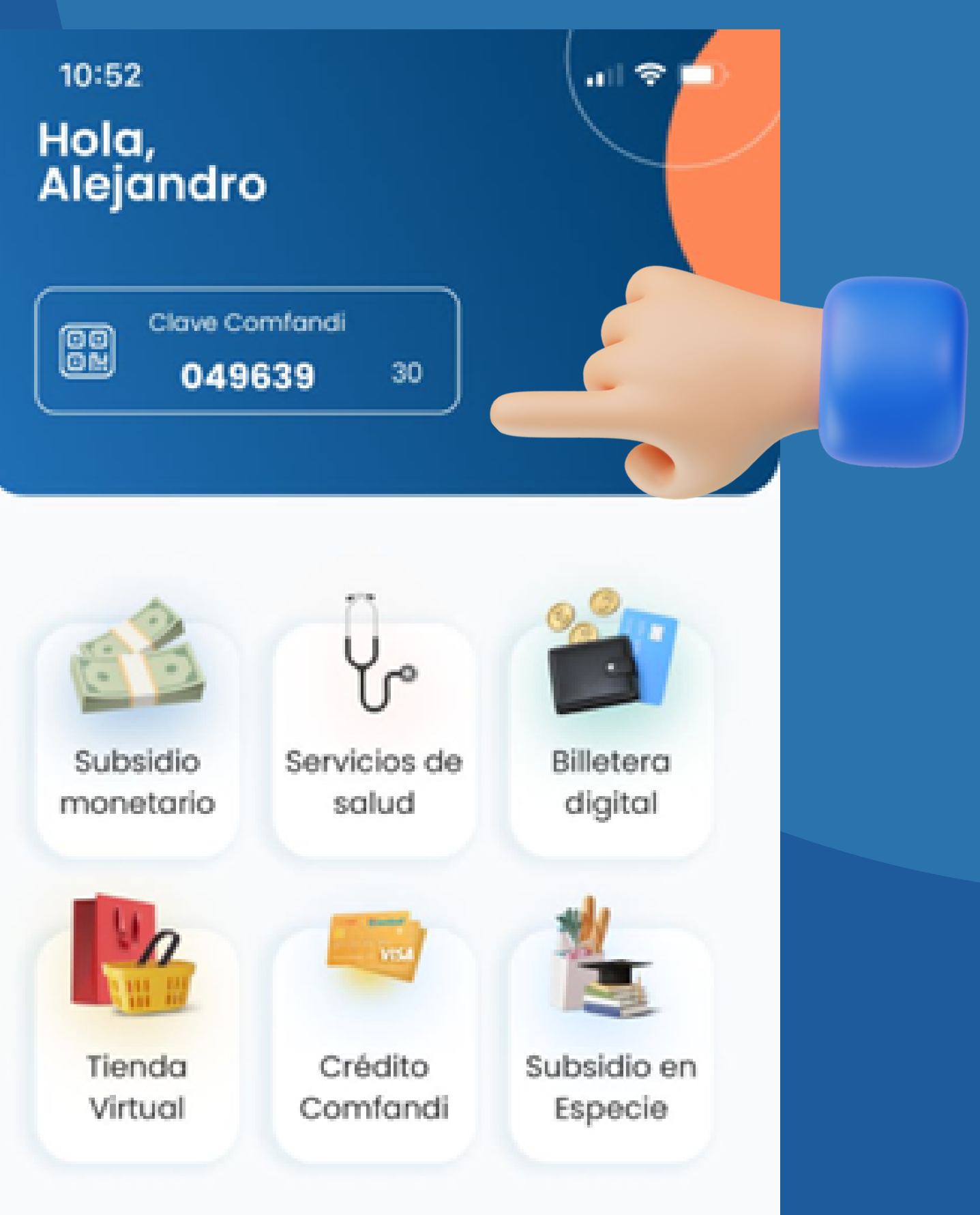

#### **Beneficios**

Descubre los beneficios que tenemos para ti

Q ¿Qué estás buscando?

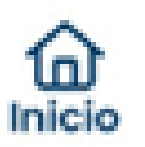

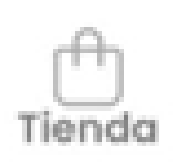

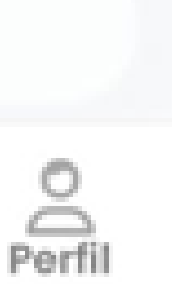

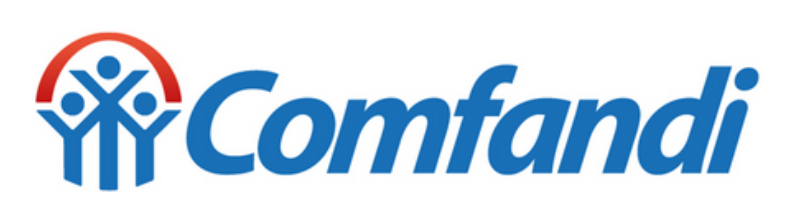